#### **Statistical Data Analysis**

Prof. Dr. Nizamettin AYDIN

naydin@yildiz.edu.tr

http://www3.yildiz.edu.tr/~naydin

# Exploring Relationships

2

#### Introduction

- So far, we have focused on using graphs and summary statistics to explore the distribution of individual variables.
- In this lecture we discuss using graphs and summary statistics to investigate relationships between two or more variables.
  - We want to develop a high-level understanding of the type and strength of relationships between variables.
- We start by exploring relationships between two numerical variables.
  - We then look at the relationship between two categorical variables.
- Finally, we discuss the relationships between a categorical variable and a numerical variable.

#### **Two numerical variables**

- For illustration, we use the *bodyfat* data
  - based on a study conducted by Dr. Fisher from Human
  - Performance Research Center at Brigham Young University
  - The study involved measuring percent body fat as the target variable, along with several explanatory variables such as age, weight, height, and abdomen circumference for a sample of 252 men.
  - The collected data set *bodyfat* is available online at http://lib.stat.cmu.edu/datasets/bodyfat
  - You can also obtain this data set from the mfp package in R.
  - To install this package, enter the following command in R Console:
    - install.packages("mfp", dependencies=TRUE)

#### Two numerical variables

- Once the package is installed, it can be loaded into R using the following command:
  - library(mfp)
- Now you can access bodyfat by clicking
- Data → Data in packages →Read data set from an attached package
- and selecting (doubleclicking) mfp under packages.
- You can learn more about this data set by looking
  - at its accompanying help file.
  - In R-Commander, click
    - Data  $\rightarrow$  Active data set $\rightarrow$ Help on active data set.

#### Two numerical variables

- Suppose that we are interested in examining the relationship between percent body fat and abdomen circumference among men.
  - Load the *bodyfat* set from the mfp package. Makesure *bodyfat* becomes the active data set and then view it.
  - For now, we are focusing on two variables, *siri* and *abdomen*.
    - The siri variable shows the percent body fat measurements derived based on body density using Siri's equation (percent body fat = 495/density-450).
    - The *abdomen* variable shows the abdomen circumference in centimeters.
- Both *siri* and *abdomen* are numerical variables.
   A simple way to visualize the relationship between two numerical variables is with a scatterplot.

Copyright 2000 N. AYDIN. All rights reserved.

6

# Scatterplot

- In R-Commander, click
  - Graphs  $\rightarrow$  Scatterplot and select *abdomen* for the x-variable and *siri* for the y-variable.
- Under Options, uncheck Marginal boxplots and Smooth line. • The plot suggests that the increase in percent body fat tends to coincide with the increase in abdomen circumference.
  - The two variables seem to be related with each other. - The relationship is simply an association and should not be
  - regarded as causation since the data come from an observational study.

# Scatterplot

As the second example, we examine the relationship between the annual mortality rate due to malignant melanoma for US states and the latitude of their geographical centers.

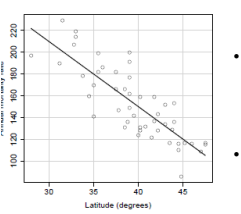

- The data are collected from the population of white males in the US during 1950–1969.
- You can obtain this data set, called *USmelanoma*, from the HSAUR2 package.

 [Follow the above steps to install and load the package]

The two variables are clearly associated since the increase in latitude tends to coincide with the decrease in mortality rate.

# Scatterplot

- Using scatterplots, we could detect possible relationships between two numerical variables.
  - In above examples, we can see that changes in one variable coincides with substantial systematic changes (increase or decrease) in the other variable.
- Since the overall relationship can be presented by a straight line, we say that the two variables have linear relationship.
  - We say that percent body fat and abdomen circumference have positive linear relationship.
  - In contrast, we say that annual mortality rate due to malignant melanoma and latitude have negative linear relationship.

# Scatterplot

- In some cases, the two variables are related, but the relationship is not linear.
- In some cases, there is no relationship (linear or non-linear) between the two variables.

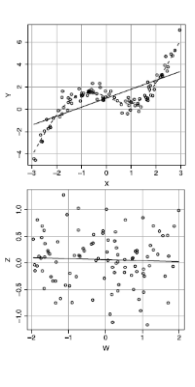

# Scatterplot

- The scatterplot of percent body fat by height from the *bodyfat* data set.
  - The isolated point at the left of the graph is an outlier, which has a drastic influence on the overall pattern.
- The scatterplot of percent body fat by height after removing the outlier.
  - The two variables seem to be unrelated

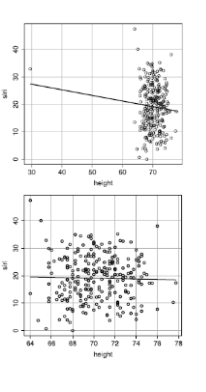

11

# Scatterplot

- In practice, we should never remove an outlier just simply because it does not follow the overall pattern.
- Some outliers are due to rare events, which provide important information about the distribution of the corresponding variable.
- Even when we identify a data entry mistake, we should try to correct the mistake and keep the observation if possible.

12

#### **Scatterplot Matrix**

· Obtaining and viewing a scatterplot matrix in R-Commander.

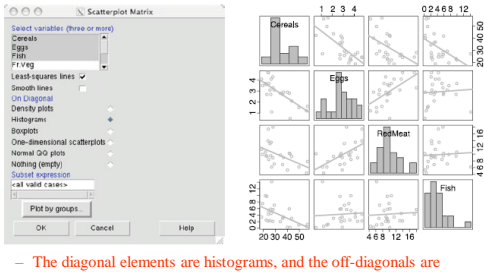

scatterplots with a trend line

# Correlation

· Is a measure of similarities of two signals (cross-correlation)

$$r_{xy}(k) = \sum_{n=0}^{N-1} x(n) y(k+n)$$

• Is a way to detect a known waveform in a noisy background (matched filter)

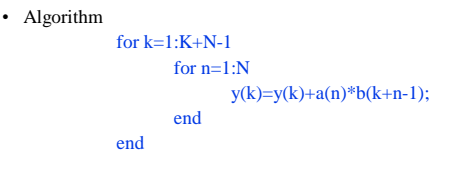

14

# A correlation example

(b)

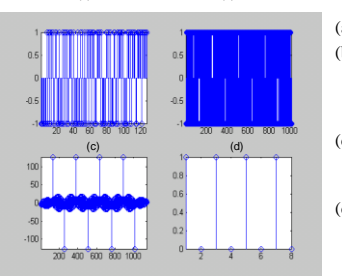

(a)

#### (a) A PN code

 (b) A noisy binary signal (10101010) coded by the PN code in (a)
 (c) Result of the 13

15

17

- correlation between(a) and (b)(d) Recovered signal
- (10101010) after thresholding

# Correlation

- To quantify the strength and direction of a linear relationship between two numerical variables,
  - we can use Pearson's correlation coefficient, r, as a summary statistic.
    - The values of r are always between -1 and +1.
    - The relationship is strong when r approaches -1 or +1.
    - The sign of *r* shows the direction (negative or positive) of the linear relationship.

# Correlation

- Consider a set of observed pairs of values,  $(x_1, y_1), (x_2, y_2), \dots, (x_n, y_n)$ , for a sample of *n* observations.
- For these observed pairs of values, Pearson's correlation coefficient is calculated as follows:

$$r_{xy} = \frac{\sum_{i=1}^{n} (x_i - \bar{x})(y_i - \bar{y})}{(n-1)s_x s_y}$$

– For the two variable,  $s_x$  and  $s_y$  denote the sample standard deviations

# Correlation

• Suppose that we have measured the height in inches and weight in pounds for five people.

| Index              | Height | Weight |
|--------------------|--------|--------|
| 1                  | 62     | 160    |
| 2                  | 71     | 198    |
| 3                  | 65     | 173    |
| 4                  | 73     | 182    |
| 5                  | 60     | 143    |
| Mean               | 66.2   | 171.2  |
| Standard deviation | 5.6    | 21.0   |

- We denote height as X and weight as Y

#### Correlation

 Calculating Pearson's correlation coefficient for height and weight

| Index | x  | $x - \bar{x}$ | y y | $y - \bar{y}$ | $(x-\bar{x})(y-\bar{y})$ |
|-------|----|---------------|-----|---------------|--------------------------|
| 1     | 62 | -4.2          | 160 | -11.2         | 47.04                    |
| 2     | 71 | 4.8           | 198 | 26.8          | 128.64                   |
| 3     | 65 | -1.2          | 173 | 1.8           | -2.16                    |
| 4     | 73 | 6.8           | 182 | 10.8          | 73.44                    |
| 5     | 60 | -6.2          | 143 | -28.2         | 174.84                   |
|       |    |               |     |               | !                        |

| r   | _ | _1  | $\sum_{i=1}^{n} (x_i - \bar{x})(y_i - \bar{y})$ | _ 1 | 1 421.8      | - 0.80 |
|-----|---|-----|-------------------------------------------------|-----|--------------|--------|
| ′ху | _ | n-1 | s <sub>x</sub> s <sub>y</sub>                   | _ / | 4 5.6 × 21.0 | - 0.09 |

#### Correlation

- We can use R-Commander to calculate the sample correlation coefficient.
- To calculate *r* for percent body fat and abdomen circumference, make sure *bodyfat* is the active data set, then click

- Statistics  $\rightarrow$  Summaries  $\rightarrow$  Correlation matrix

- Select both *abdomen* and *siri*. (You need to hold the *control* key.)
  - The output is in the form of a symmetric matrix called the *correlation matrix*, where the value in row *i* and column *j* is the correlation coefficient between the *i*th and *j* th variables.

20

22

24

#### Correlation

• Obtaining and viewing the correlation between percent body fat and abdomen circumference in R-Commander

| Output Window                                        | Submit                |
|------------------------------------------------------|-----------------------|
| <pre>&gt; cor(bodyfat[, c("abdomen", "siri")],</pre> | . use="complete.obs") |

• Correlation matrix for most of the numerical variables in the *Protein* data set

| Output Window                                    |                                                                          |                                                                          |                                                                                |                                                                                 | Submit           |  |
|--------------------------------------------------|--------------------------------------------------------------------------|--------------------------------------------------------------------------|--------------------------------------------------------------------------------|---------------------------------------------------------------------------------|------------------|--|
| > cor(Prot<br>Cereals<br>Eggs<br>Pish<br>RedMeat | tein[.c("<br>Cereals<br>1.0000000<br>0.7124368<br>0.5242308<br>0.4998775 | Ceresls", "Eggs<br>-0.71243682<br>1.00000000<br>0.06557136<br>0.58560895 | gs", "Fish", "<br>Fish<br>-0.52423080<br>0.06557136<br>1.0000000<br>0.06095745 | RedMest")],<br>RedMest<br>-0.49987746<br>0.58560895<br>0.06095745<br>1.00000000 | use="complete.ob |  |
| 2                                                |                                                                          |                                                                          |                                                                                |                                                                                 |                  |  |

# **Sample Covariance**

• If the standard deviations are removed from the denominator in Pearson's correlation coefficient, the statistic is called the sample covariance,

$$v_{xy} = \frac{\sum_{i=1}^{n} (x_i - \bar{x})(y_i - \bar{y})}{n-1}$$

• Therefore

21

23

#### Two categorical variables

- We now discuss techniques for exploring relationships between categorical variables.
- As an example, we consider the five-year study to investigate whether regular aspirin intake reduces the risk of cardiovascular disease.
  - ["Findings from the aspirin component of the ongoing Physicians health study" in *New England Journal of Medicine* in 1988].
  - In this randomized experiment, 22071 physicians were randomly divided into two groups: 11037 physicians took an aspirin every other day, while 11034 physicians took a placebo. The investigators then recorded the number of people who suffered a heart attack within the five-year follow-up period.

#### Two categorical variables

• We usually use contingency tables to summarize such data.

|         | Heart attack | No heart attack | Total |
|---------|--------------|-----------------|-------|
| Placebo | 189          | 10845           | 11034 |
| Aspirin | 104          | 10933           | 11037 |
| Total   | 293          | 21778           | 22071 |

· Each cell shows

the frequency of one possible combination of disease status

- heart attack or no heart attack
- experiment group
  - placebo or aspirin
    - [A placebo is a substance or treatment with no active therapeutic effect. It may be given to a person in order to deceive the recipient into thinking that it is an active treatment]

#### Two categorical variables

- Using these frequencies, we can calculate the sample proportion of people who suffered from heart attack in each experiment group separately.
  - There were 11034 people in the placebo group, of which 189 had heart attack.
  - The proportion of people suffered from a heart attack in the placebo group is therefore

 $p_1 = 189/11034 = 0.0171.$ 

 The proportion of people suffered from heart attack in the aspirin group is

25

27

29

0

 $p_2 = 104/11037 = 0.0094.$ 

#### Two categorical variables

- We refer to this as the risk (here, the sample proportion is used to measure risk) of heart attack.
- Substantial difference between the sample proportion of heart attack between the two experiment groups could lead us to believe that the treatment and disease status are related.
- One way of measuring the strength of the relationship is to calculate the difference of proportions, *p*<sub>2</sub>-*p*<sub>1</sub>.

- Here, the difference of proportions is  $p_2-p_1 = -0.0077$ .

#### Two categorical variables

- The proportion of people suffered from heart attack reduces by 0.0077 in the aspirin group compared to the placebo group.
- We can present this difference as a percentage using the sample proportion (risk) in the placebo group as the baseline:

$$\frac{p_2 - p_1}{p_1} \times 100\% = \frac{-0.0077}{0.0171} \times 100\% = -45\%.$$

• This means that the risk of heart attack reduces by 45% in the aspirin group compared to the placebo group.

#### Two categorical variables

- Another common summary statistic for comparing sample proportions is the relative proportion p<sub>2</sub>/p<sub>1</sub>.
  - Since the sample proportions in this case are related to the risk of heart attack, we refer to the relative proportion as the relative risk.
- Here, the relative risk of sufering from heart attack is

 $p_2/p_1 = 0.0094/0.0171 = 0.55$ 

#### Two categorical variables

- This means that the risk of a heart attack in the aspirin group is 0.55 times of the risk in the placebo group.
- If the two sample proportions are equal, the relative proportion (risk) is equal to 1,
   – which is interpreted as no relationship between the two categorical variables.
- Values of the relative proportion away from 1 (either below 1 or above 1) indicate that the relationship is strong.

#### Two categorical variables

• It is more common to compare the sample odds,  $o = \frac{p}{p}$ 

$$p = \frac{r}{1-p}$$

 where p is the sample proportion for the event of interest (e.g., heart attack).

• The odds of a heart attack in the placebo group,  $o_1$ , and in the aspirin group,  $o_2$ , are

$$p_1 = \frac{0.0171}{(1 - 0.0171)} = 0.0174, \ o_2 = \frac{0.0094}{(1 - 0.0094)} = 0.0095.$$

28

30

#### Two categorical variables

• We usually compare the sample odds using the sample odds ratio

$$OR_{21} = \frac{o_2}{o_1} = \frac{0.0095}{0.0174} = 0.54.$$

- The index "21" shows that we are dividing the odds in the second group (here, the aspirin group) by the odds in the first group (here, the placebo group).
  - An odds ratio equal to 1 means that the odds are equal in both groups and is interpreted as no relationship between the two categorical variables.
  - Values of the odds ratio away from 1 (either greater than or less than 1) indicate that the relationship is strong.

31

33

35

- Note that the odds ratio cannot be negative.
  - Therefore, its smallest possible value is zero.

#### Two categorical variables

Contingency table for *smoke* and *low* in *birthwt* data set
 For creating the contingency table for smoke and low, click
 Statistics → Contingency tables → Two-way table.

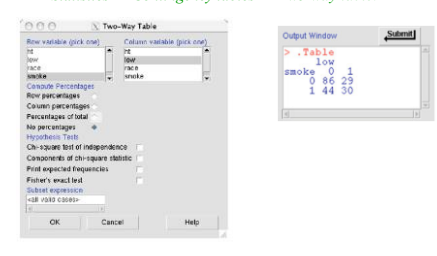

#### **Numerical and Categorical Variables**

- Very often, we are interested in the relationship between a categorical variable and a numerical random variable.
- When the sample size is small, we can visualize the relationship by simply creating dot plots of the numerical variable for different levels of the categorical variable.
- As an example, we use the *cabbages* data set available from the MASS package.

# Numerical and Categorical Variables

The dot plots of *ascorbic acid* (one form of vitamin C) *content* (numerical) by *cultivar* (categorical).
 The categorical variable has

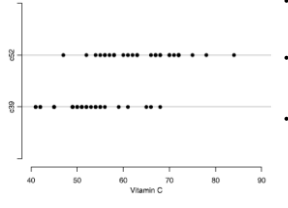

The categorical variable has two possible categories: c39 and c52.
It shows that the distribution of 32

34

- *vitamin C content* is different between the two *cultivars*. The central tendency for the observed values in the c39
- group is around 50, whereas the central tendency for the c59 group is around 65.
- In general, we say that two variables are related if the distribution of one of them changes as the other one varies.

#### Numerical and Categorical Variables

- In the above example, the two variables, *vitamin C content* and *cultivar*, seem to be related.
- We can use R-Commander to create a dot plot (a.k.a. strip chart) similar to the one presented in previous slide.

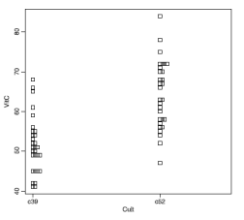

- Strip chart for vitamin C content (VitC) by cultivar (Cult) from the cabbages data set
- Here, multiple observations with the same value of the numerical variable are stacked toward the right.
- Overall, vitamin C content tends to be higher in the c52 group compared to the c39 group.

# Numerical and Categorical Variables

- A more common way of visualizing the relationship between a numerical variable and a categorical variable is

   to create boxplots of the numerical variable for different values of the categorical variable.
- This is especially useful when the sample size is large.
   By focusing on some key aspects of the distributions, namely the five-number summaries, boxplots make the patterns easier to detect.
- In R-Commander, click
- $Graphs \rightarrow Boxplot$ ; select VitC as the Variable.
- Then click on
- *Plot by groups* button and in the resulting window,
- Select

   Cult as the Groups variable.

# Numerical and Categorical Variables

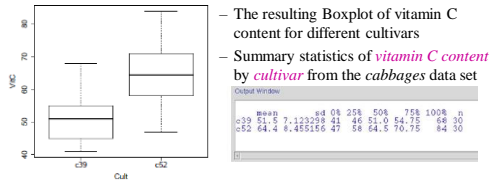

• This plot suggests that

 vitamin C content tends to be higher in the c52 group compared to the c39 group.

• This is indicative of a possible relationship between these two variables.

37

#### Numerical and Categorical Variables

- In general, we say that two variables are related if the distribution of one of them changes as the other one varies.
- We can measure changes in the distribution of the numerical variable by obtaining its summary statistics for different levels of the categorical variable.
- It is common to use the difference of means when examining the relationship between a numerical variable and a categorical variable.
  - In the above example, the difference of means of vitamin C content is 64.4 -51.5 = 12.9 between the two cultivars.

38

# Numerical and Categorical Variables

- When the categorical variable has multiple levels (categories), it is easier to compare the means across different levels using the plot of means.
- · For example,
  - previously we created a categorical variable called weight.status based on BMI values in the Pima.tr data set.
  - This variable had four categories:
    "Underweight", "Normal", "Overweight", and "Obese".
  - Here, we would like to investigate how blood pressure bp changes with weight.status, which is an ordinal variable

# Numerical and Categorical Variables

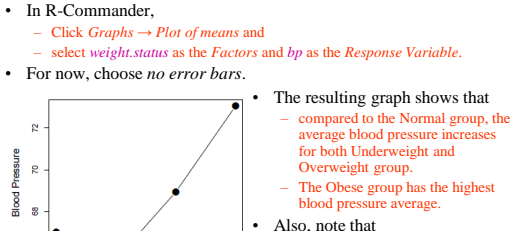

0

Weight Status

Also, note that

 as we move toward higher levels of weight group, average blood pressure first decreases and then increases.